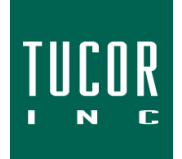

**Technical Note 119** 

March 2021

www.tucor.com

## Changing the Default Program Associated with JTStart.jnlp (Cycle Manager Java Web Launcher)

To change the default program associated with JTStart.jnlp (Cycle Manager Java Web Launcher), perform the following:

## Windows 8/10

- 1. Click the Start or Search icon on the taskbar.
- 2. Type "Choose a default app by file type" and click on the result:

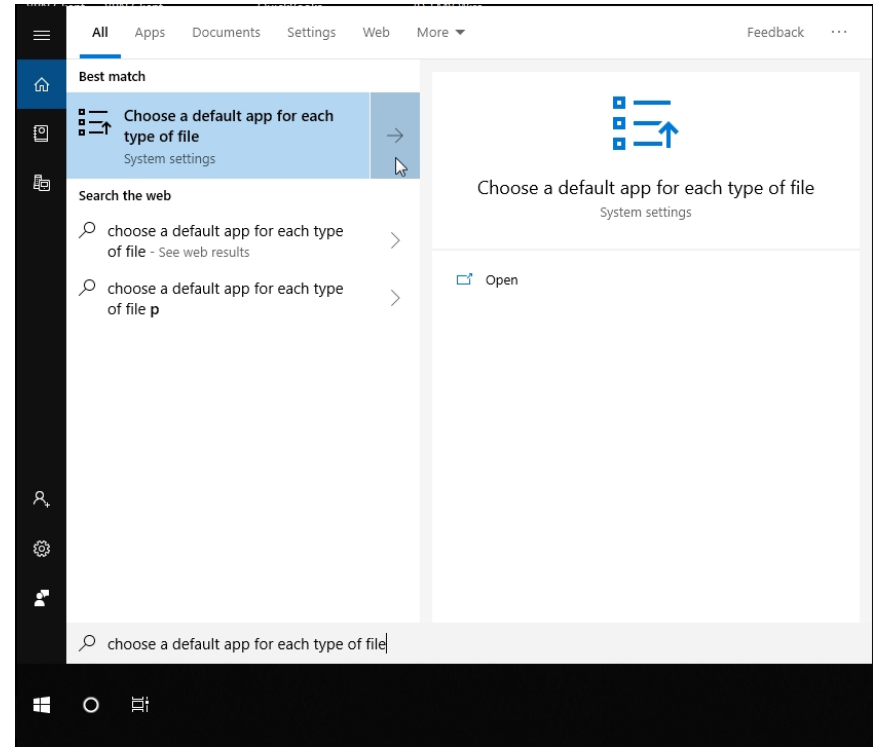

3. Locate the ".jnlp" extension. The correct program is "Java(TM) Web Launcher".

| ← Settings                                | – 🗆 X                 |
|-------------------------------------------|-----------------------|
| ଲ Choose default app<br>JAVA File         | + Choose a denault    |
| <b>.jbf</b><br>JBF File                   | + Choose a default    |
| <b>jfif</b><br>JFIF File                  | Photos                |
| <b>.jnlp</b><br>JNLP File                 | Java(TM) Web Launcher |
| <b>.jnt</b><br>JNT File                   | + Choose a default    |
| <b>.Job</b><br>Task Scheduler Task Object | + Choose a default    |
| <b>.jod</b><br>MicrosoftJet.OLEDB.4.0     | + Choose a default    |
| <b>.jpe</b><br>JPE File                   | Photos                |
| <b>jpeg</b><br>JPEG File                  | Photos                |

If "Choose a default" is shown beside .jnlp, Java likely needs to be installed on your computer.

Windows 7

- 1. Open the Windows Control Panel, then click "Programs," then "Default Programs."
- 2. Click "Associate a file type or protocol with a program."

| ・ → ・ ↑ 🐻 > Contro | Panel > Programs > Default Programs                                                                                 | ~ Ō | Search Control Pane | 1 \$ |
|--------------------|----------------------------------------------------------------------------------------------------|-----|---------------------|------|
| Control Panel Home | Choose the programs that Windows uses by default                                                                    |     |                     |      |
|                    | Set your default programs<br>Make a program the default for all file types and protocols it can open.               |     |                     |      |
|                    | Associate a file type or protocol with a program<br>Make a file type or protocol always open in a specific program. |     |                     |      |
|                    | Change AutoPlay settings<br>Play CDs or other media automatically                                                   |     |                     |      |
|                    | Set program access and computer defaults<br>Control access to certain programs and set defaults for this computer.  |     |                     |      |
|                    |                                                                                                    |     |                     |      |
|                    |                                                                                                    |     |                     |      |
|                    |                                                                                                    |     |                     |      |
|                    |                                                                                                    |     |                     |      |
|                    |                                                                                                    |     |                     |      |

3. Locate the extension ".jnlp" under the "Name" tab. If the Current Default program is not Java(TM) Web Launcher, click the "Change program..." button.

TN119 – Changing the Default Program Associated with JTStart.jnlp

| sociate a file    | type or protocol with a specific program                        |                                                 |                 |
|-------------------|-----------------------------------------------------------------|-------------------------------------------------|-----------------|
| k on an extension | n to view the program that currently opens it by default. To ch | ange the default program, click Change program. |                 |
| Java(TM) We       | eb Launcher                                                     |                                                 |                 |
| Oracle Corpo      | pration                                                         |                                                 | Change program. |
| ~                 |                                                                 |                                                 |                 |
| ame               | Description                                                     | Current Default                                 |                 |
| .img              | Disc Image File                                                 | Windows Disc Image Burner                       |                 |
| inf               | Setup Information                                               | Notepad                                         |                 |
| ].ini             | Configuration settings                                          | Notepad                                         |                 |
| iqy               | Microsoft Excel Web Query File                                  | Excel                                           |                 |
| iscsi.            | ISCSI File                                                      | DAEMON Tools Lite                               |                 |
| .iso              | ISO File                                                        | DAEMON Tools Lite                               |                 |
| ].jar             | Executable Jar File                                             | Java(TM) Platform SE binary                     |                 |
| .jfif             | JPEG image                                                      | Windows Photo Viewer                            |                 |
| .jnlp             | JNLP File                                                       | Java(TM) Web Launcher                           |                 |
| .job              | Task Scheduler Task Object                                      | Unknown application                             |                 |
| .jod              | Microsoft.Jet.OLEDB.4.0                                         | Unknown application                             |                 |
| .jpe              | JPEG image                                                      | Windows Photo Viewer                            |                 |
| .jpeg             | JPEG image                                                      | Windows Photo Viewer                            |                 |
| jpg               | JPEG image                                                      | Windows Photo Viewer                            |                 |
| .jps              | JPS File                                                        | NVIDIA 3D Vision Photo Viewer                   |                 |
| .js               | JScript Script File                                             | Microsoft ® Windows Based Script Host           |                 |
| .jse              | JScript Encoded Script File                                     | Microsoft ® Windows Based Script Host           |                 |
| .jtx              | XPS Document                                                    | XPS Viewer                                      |                 |
| .kml              | KML                                                             | Google Earth                                    |                 |
| .kmz              | KMZ                                                             | Google Earth                                    |                 |
| label.            | Property List                                                   | Unknown application                             |                 |
| laccdb.           | Microsoft Access Record-Locking Information                     | Unknown application                             |                 |
| lbl               | P-touch Layout                                                  | P-touch Editor                                  |                 |
| .lbp              | P-touch Layout Part                                             | P-touch Editor                                  |                 |
| .lbx              | P-touch Layout                                                  | P-touch Editor                                  |                 |
| ldb.              | Microsoft Access Record-Locking Information                     | Unknown application                             |                 |

4. Under Recommended Programs, select Java(TM) Web Launcher, and click the "OK" button. If it is not listed, click the small arrow to unhide the Other Programs. If it is not listed under there either, click the "Browse..." button.

| Open with                                         | ×                                                  |
|---------------------------------------------------|----------------------------------------------------|
| Choose the program you<br>File: .jnlp             | ı want to use to open this file:                   |
| Recommended Programs -                            | A                                                  |
| Java(TM) Web Launcher<br>Oracle Corporation       |                                                    |
| Other Programs                                    | <b>N</b>                                           |
| μTorrent<br>BitTorrent Inc.                       | 7-Zip Console<br>Igor Pavlov                       |
| 7-Zip File Manager<br>Igor Pavlov                 | 7-Zip GUI<br>Igor Pavlov                           |
| Adobe Acrobat Reader D<br>Adobe Systems Incorport | C CE115<br>ated Vertex Standard LMR, Inc.          |
| Corel PHOTO-PAINT X8 (<br>Corel Corporation       | 64-Bit) CorelDRAW X8 (64-Bit)<br>Corel Corporation |
| · · · · · · · · · · · · · · · · · · ·             |                                                    |
| [√] Always use the selected progr                 | am to open this kind of file                       |
|                                                   | OK Cancel                                          |

5. Locate, select, and Open the "java.exe" file. It is typically found within the Java folder located on your C: drive in either the Program Files or Program Files (x86) folder.

| Open with    | and the local division of   |                                       |             |                    | ×                  |
|--------------|-----------------------------|---------------------------------------|-------------|--------------------|--------------------|
|              | Computer → HP (C:) → Progra | m Files 🔸 Java 🔸 jre1.8.0_151 🔸 bin 🔸 | •           | Search bin         | م                  |
| Organize 🔻 🛛 | New folder                  |                                       |             | 1                  | ≣ ▼ 🔳 🔞            |
| ☆ Favorites  | Name                        | Date modified                         | Туре        | Size               | ·                  |
|              | 퉬 dtplugin                  | 11/8/2017 11:11 AM                    | File folder |                    |                    |
| 🥽 Libraries  | 퉬 plugin2                   | 11/8/2017 11:11 AM                    | File folder |                    |                    |
|              | server                      | 11/8/2017 11:11 AM                    | File folder |                    |                    |
| 🖳 Computer   | jabswitch.exe               | 10/26/2017 9:45 AM                    | Application | 34 KB              | =                  |
|              | 🎒 java.exe                  | 10/26/2017 9:45 AM                    | Application | 203 KB             |                    |
| 🗣 Network    | 緍 javacpl.exe 🗸             | 10/26/2017 9:45 AM                    | Application | 79 KB              |                    |
|              | 🗾 java-rmi.exe              | 10/26/2017 9:45 AM                    | Application | 16 KB              |                    |
|              | 🍰 javaw.exe                 | 10/26/2017 9:45 AM                    | Application | 203 KB             |                    |
|              | 🍰 javaws.exe                | 10/26/2017 9:45 AM                    | Application | 313 KB             |                    |
|              | 💷 jjs.exe                   | 10/26/2017 9:45 AM                    | Application | 16 KB              |                    |
|              | 💷 jp2launcher.exe           | 10/26/2017 9:45 AM                    | Application | 110 KB             |                    |
|              | 💷 keytool.exe               | 10/26/2017 9:45 AM                    | Application | 17 KB              |                    |
|              | 💷 kinit.exe                 | 10/26/2017 9:45 AM                    | Application | 17 KB              |                    |
|              | 💷 klist.exe                 | 10/26/2017 9:45 AM                    | Application | 17 KB              |                    |
|              | 💷 ktab.exe                  | 10/26/2017 9:45 AM                    | Application | 17 KB              | -                  |
|              | File <u>n</u> ame: java.exe |                                       |             | ✓ Programs (*.exe) | *.pif;*.com;*.b≀ ▼ |
|              |                             |                                       |             | <u>O</u> pen       | Cancel             |

| For additional support, please contact Tucor directly: |                |               |  |
|--------------------------------------------------------|----------------|---------------|--|
| support.tucor.com                                      | 1-800-272-7472 | www.tucor.com |  |